# 2. Zoho CRM Integration User Guide

Thank you for purchasing our extension. If you have any questions that are beyond the scope of this help file, please feel free to email to support@magene st.com, we will be happy to assist.

Support Portal: http://servicedesk.izysync.com/servicedesk/customer/portal/27

```
1 Introduction
        1.1 Features
        1.2 System Requirements
        1.3 Video Tutorial
2 Configuration
        2.1 Login to the Zoho account
        2.2 Configuration
        2.3 Synchronization Settings
        2.4
        2.5 Field Mapping
        2.6 Manual Queue Adding
        2.7 Synchronization Process
        2.8 Synchronization History/Report
3 Main Features
        3.1 Zoho CRM Default Synchronization Fields
        3.2 Contact
        3.3 Account
        3.4 Lead
        3.5 Product
        3.6 Sales Order
        3.7 Invoice
4 Update
5 Support
```

# Introduction

Magento 2 Zoho CRM Integration synchronizes data automatically from your Magento 2 store to Zoho CRM.

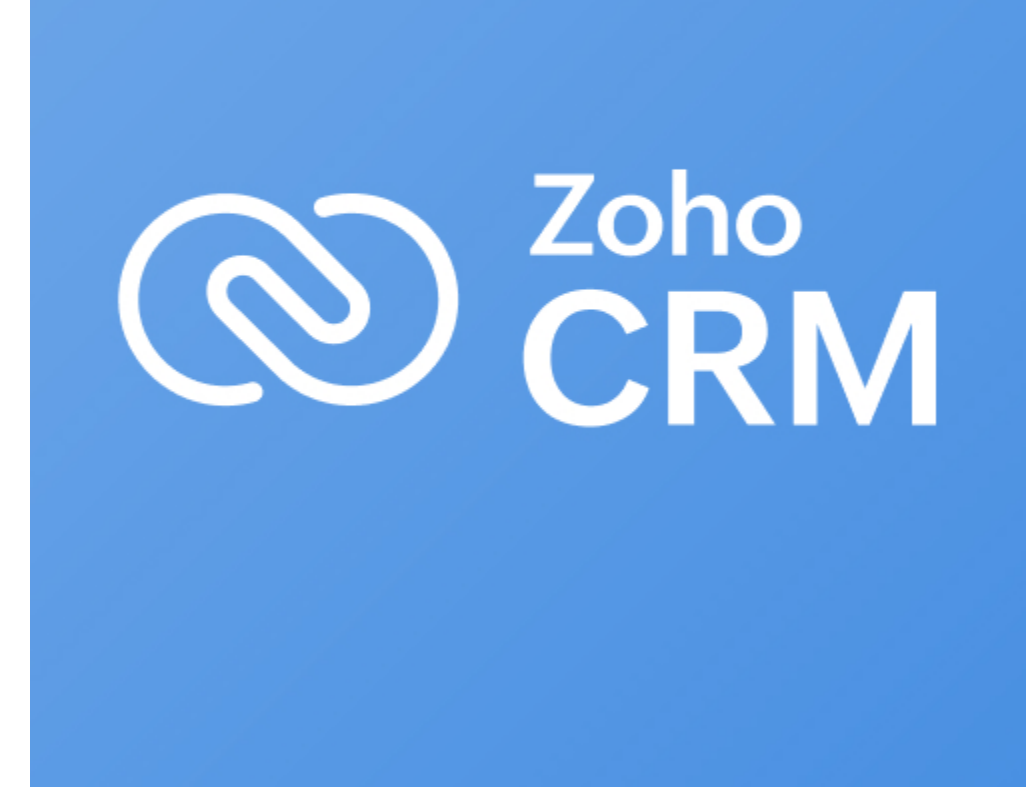

#### **Features**

- · Allows synchronizing and updating Customers from Magento store into Zoho CRM Leads, Contacts, Accounts both manually and automatically.
- Allows synchronizing Orders from Magento store into Zoho CRM Products both manually and automatically.
  Allows synchronizing Orders from Magento store into Zoho CRM Sales Orders both manually and automatically.
- Allows synchronizing Invoices from Magento store into Zoho CRM Invoices both manually and automatically.
- · Admin can manage the field mappings in Magento 2 backend with ease
- It is very easy to use and set up
- Supports multiple languages
- View synchronization history from synchronization report
- View synchronization history in each item for Customers, Orders, and Products
  "Add to queue" mass action for Customers, Orders, Products and Invoices grid tables

### **System Requirements**

Your store should be running on Magento Community Edition version 2.0.x, 2.1.x, 2.2.x, 2.3.x

Magenest Zoho CRM Version 2.1.5 - Updated: April 7, 2023

Compatibility: Magento 2.3.x, 2.4.x

Compatible with Magento 2.4.6

**Video Tutorial** 

# Configuration

### Login to the Zoho account

First, you have to create a Zoho account by going to https://www.zoho.com/crm/

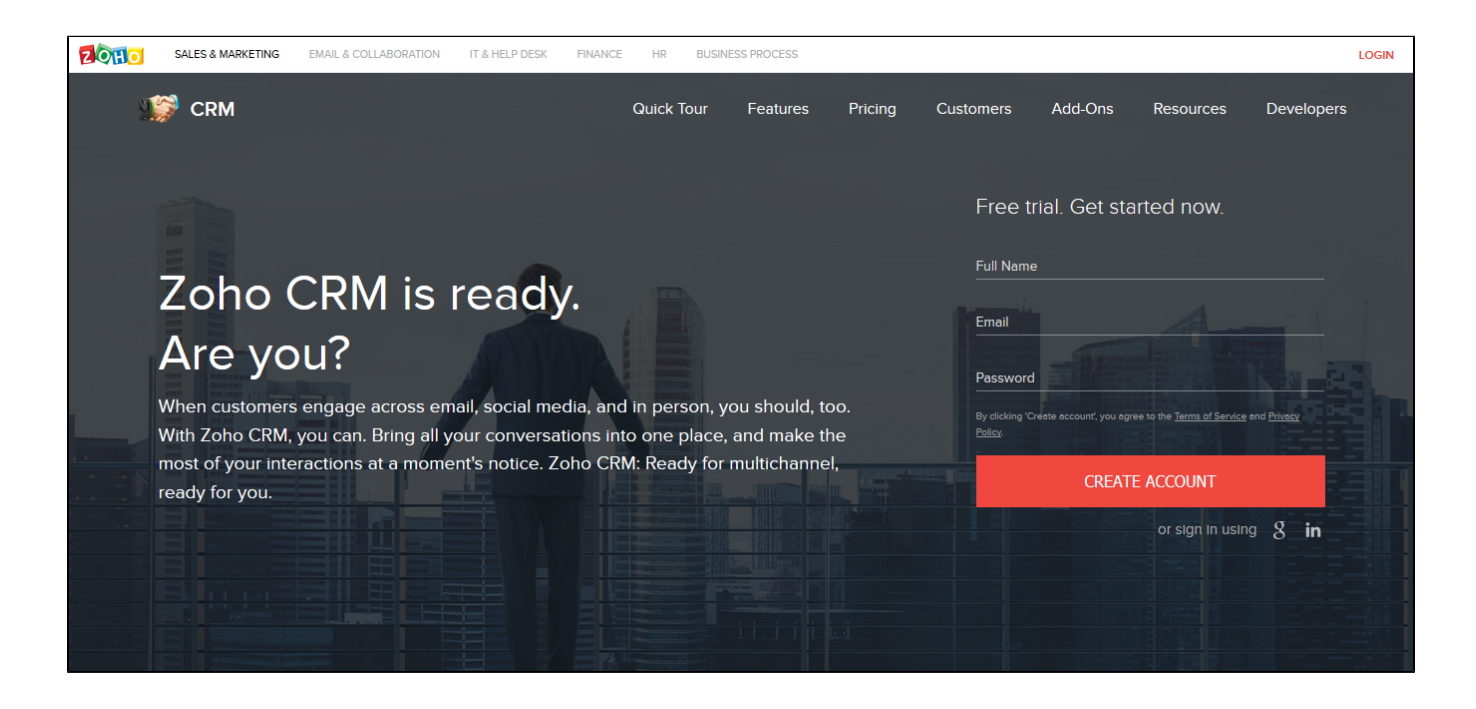

Click on the Create Account button to register a new account.

| Sign in to y   | our Zoho CRM account                            |
|----------------|-------------------------------------------------|
|                |                                                 |
| Email / Phone: |                                                 |
| Password:      |                                                 |
|                | Forgot Password?                                |
|                | Keep me signed in                               |
|                | Sign In                                         |
| Sign In using  | G Y? f in У 🚺                                   |
| D              | on't have a Zoho account?<br><u>Sign Up Now</u> |

# Configuration

Go to https://accounts.zoho.com/developerconsole to get your Zoho API credentials. (Client ID and Client Secret)

| API<br>Credentials                                                            |  |
|-------------------------------------------------------------------------------|--|
| Zoho Client ID Details                                                        |  |
| Client ID                                                                     |  |
| 1000.G\                                                                       |  |
| Client Secret                                                                 |  |
| 54c2265                                                                       |  |
| Client Name                                                                   |  |
|                                                                               |  |
| Client Domain                                                                 |  |
| http://zoho.demo.izysync.com                                                  |  |
| Authorized redirect URIs                                                      |  |
| http://zoho.demo.izysync.com/admin/zohocrm/system_config_getauth/getAuthCode/ |  |
| Update Client Cancel                                                          |  |
|                                                                               |  |

In Magento 2 backend, go to Zoho CRM Integration > Configuration > Setup.

Fill in the Client ID and Client Secret obtained from Zoho.

Choose your Zoho CRM URL Endpoint: .com or .eu

Remember to turn off your Admin Key before getting an access token. You can turn on this Admin Key later after connecting Magento 2 to Zoho CRM successfully.

Go to Stores > Configuration > Advanced > Admin, choose No in Add Secret Key to URLs.

| Ŵ                   | Config  | uration |                                                          |                                                                     | Save Config           |
|---------------------|---------|---------|----------------------------------------------------------|---------------------------------------------------------------------|-----------------------|
| DASHBOARD           | SALES   | ~       | Security                                                 |                                                                     | $\overline{\bigcirc}$ |
| \$<br>SALES         | DOTMA   | LER ~   | Admin Account Sharing<br>[store view]                    | Yes                                                                 | Use system value      |
| CATALOG             | SERVICE | 5 ~     |                                                          | Default setting No improves security.                               |                       |
|                     | ADVANO  | ED ^    | Password Reset Protection Type<br>[store view]           | By IP and Email                                                     | Use system value      |
|                     | Admin   |         | Recovery Link Expiration Period (hours)<br>[global]      | 2<br>Please enter a number 1 or greater in this field.              | ✓ Use system value    |
|                     | System  |         | Max Number of Password Reset Requests<br>[store view]    | 5                                                                   | ☑ Use system value    |
| CIRM<br>INTEGRATION | Develop | er      | Min Time Between Password Reset Requests<br>[store view] | 10                                                                  | ✓ Use system value    |
| ıl.                 |         |         |                                                          | Delay in minutes between password reset requests. Use 0 to disable. |                       |
| REPORTS             |         |         | Add Secret Key to URLs<br>[global]                       | No                                                                  | Use system value      |
| STORES              |         |         | Login is Case Sensitive<br>[global]                      | No                                                                  |                       |
| SYSTEM              |         |         | Admin Session Lifetime (seconds)<br>[global]             | 90000                                                               | Use system value      |
| FIND PARTNERS       |         |         |                                                          | Please enter at least 60 and at most 31536000 (one year).           |                       |
| & EXTENSIONS        |         |         | Maximum Login Failures to Lockout Account<br>[global]    | 6<br>We will disable this feature if the value is empty.            | ✓ Use system value    |
|                     |         |         | Lockout Time (minutes)<br>[global]                       | 30                                                                  | ✓ Use system value    |
|                     |         |         | Password Lifetime (days)<br>[global]                     | 99999                                                               | Use system value      |
|                     |         |         |                                                          | We will disable this feature if the value is empty.                 |                       |

Click Save Configuration then Get Access Token in Zoho CRM Configuration.

| Setup                             |                                                                                                    |   |
|-----------------------------------|----------------------------------------------------------------------------------------------------|---|
| Client Id                         | 1000                                                                                                    | 0 |
| [global]                          | Get Client Id and Client Secret at here<br>Note* Authorized redirect URIs:<br>(Client Domain)/admin/zohocrm/system_config_getauth/getAuthCode/<br>eg: yourdomain.com/admin/zohocrm/system_config_getauth/getAuthCode/ | ( |
| Client Secret<br>[global]         | a4ae(                                                                                                    |   |
| Access Token<br>[global]          | 1000.b08af257b06ea7dbbf5c3a052b275053.ae9f35df1b74369c                                                                                                    |   |
| Zoho CRM Url Endpoint<br>[global] | COM                                                                                                    |   |
|                                   | Get Access Token                                                                                                    |   |
|                                   | Note* Save Client Id & Client Secret Configuration AND disable Add Secret<br>Key to URLs in Admin configuration before get Access Token.                                                                              | 0 |
| Save Report<br>[global]           | Yes 🔻                                                                                                    | ] |

You will be redirected to Zoho, in here Zoho will require to access your information. Click Accept

| 24     | QH O                                                                              |
|--------|-----------------------------------------------------------------------------------|
| 10     |                                                                                   |
|        | would like to access the following information.                                   |
|        | CRM                                                                               |
| v F    | Manage metadata<br>Full data access                                               |
| By cli | licking the "Accept" button you allow hienim to access data in your Zoho account. |
| Ac     | Reject                                                                            |
|        |                                                                                   |
|        |                                                                                   |

Save Report: Enable this to save the synchronization record in View Report.

### **Synchronization Settings**

This extension allows you to synchronize the existing data as well as a new one from Magento 2 store to your Zoho CRM, including Account, Campaign, Contact, Lead, Order, Invoice, Product.

#### We highly recommend that you should synchronize the existing data from Magento 2 store to Zoho CRM account only one time.

You can enable synchronization for each data, as well as synchronization mode (Manual mode and Cron Job mode).

For manual mode, you have to go to Queue Page to sync data.

For cron job mode, data will be synced automatically every 15 minutes, 30 minutes, 1 hour, 2 hours, or at 3 a.m daily.

You can add all data to queue for later processing by clicking on Sync All Data Now button.

| Synchronization Settings  |                                                                                                    |                 | $\odot$ |
|---------------------------|----------------------------------------------------------------------------------------------------|-----------------|---------|
| ⊘ Account                 |                                                                                                    |                 |         |
| Enable<br>[store view]    | Yes                                                                                                    | •               |         |
| Sunc Mode                 | Sync Manually                                                                                                    | •               | Q       |
| [store view]              | Sync Manually                                                                                                    |                 | Ø       |
| 🔿 Campaign                |                                                                                                    |                 |         |
| Enable                    | Yes                                                                                                    | •               |         |
| [store view]              |                                                                                                    |                 | 0       |
| Sync Mode<br>[store view] | Sync Every                                                                                                    | •               | 0       |
| Time<br>[store view]      | 15 minutes                                                                                                    | •               |         |
| ○ Contact                 |                                                                                                    |                 |         |
| -                         | Ver                                                                                                    | _               |         |
| [store view]              | 105                                                                                                    | •               | 0       |
| Sync Mode<br>[store view] | Sync Every                                                                                                    | •               | Q       |
| Time                      | 30 minutes                                                                                                    | •               |         |
|                           |                                                                                                    |                 |         |
|                           |                                                                                                    |                 |         |
| Enable<br>[store view]    | Yes<br>Turn on Lead Synchronization will create duplication with Account ar<br>Contact, which means a Customer can be in Lead, Account and Cont | •<br>nd<br>tact | Ø       |
|                           | at the same time. Will also slow down the synchronization speed.                                                                                |                 |         |
| Sync Mode<br>[store view] | Sync Every                                                                                                    | •               | 0       |
| Time<br>[store view]      | 1 hour                                                                                                    | •               |         |
| ⊙ Order                   |                                                                                                    |                 |         |
| Enable                    | Yes                                                                                                    | •               |         |
| [store view]              |                                                                                                    |                 | 0       |
| Sync Mode<br>[store view] | Sync Every                                                                                                    | •               | 0       |

| Time<br>[store view]      | 2 hour            | v      |         |
|---------------------------|-------------------|--------|---------|
| ⊘ Invoice                 |                   |        |         |
| Enable<br>[store view]    | Yes               | ·<br>Ø |         |
| Sync Mode<br>[store view] | Sync Daily        | ·<br>Ø |         |
| Product                   |                   |        |         |
| Enable<br>[store view]    | Yes               | ·<br>Ø |         |
| Sync Mode<br>[store view] | Sync Manually     | ·<br>Ø |         |
| ynchronize                |                   |        | $\odot$ |
| S                         | iync All Data Now |        |         |

### **Field Mapping**

In order to synchronize data fields from the Magento 2 store to your Zoho CRM account correctly, you need to create the mapping for these fields first.

#### Go to Zoho CRM Integration > Field Mapping

You can choose the type of data to set the field mapping (Accounts, Contacts, Campaigns, Leads, Products, Sales Orders, Invoices)

The Magento fields and Zoho CRM fields will display in a drop-down list. Choose the status Enabled to enable the field, then Save Mapping

| Mapping Manageme                                  | ent                                              |               | Q 🔎 🔔 zoho 🗸     |
|---------------------------------------------------|--------------------------------------------------|---------------|------------------|
| Mapping                                           |                                                  |               |                  |
| * Note: You should map the fields have t Accounts | the same name or the same data type Save Mapping |               |                  |
| Choose Type<br>Accounts<br>Contacts               | rm Fields                                        | Description   | Status           |
| Campaigns<br>Leads                                | unt Number (bigint)                              | Auto Generate | Enabled 💌        |
| Sales_Orders<br>Invoices                          | ose Fields                                       |               | Enabled 💌        |
| Created At                                        | Choose Fields                                    |               | Enabled 💌        |
| Updated At                                        | Choose Fields 🔻                                  |               | Enabled 💌        |
| is Active                                         | Choose Fields                                    |               | Enabled 💌        |
| Created in                                        | Account Site (text)                              | Auto Generate | Enabled 💌        |
| Prefix                                            | Choose Fields 🔻                                  |               | Enabled <b>v</b> |

## Manual Queue Adding

You can add data to the queue manually in the Customer, Product, Order, and Invoice grid table.

| Search by keyword                                                                    |                                                                                                    | Q         |           | ł                                              | Add data                                  | to queue from                                    |                                                                    | <b>Filt</b>                       | ters 💿                                                   | Default Vie                                                                 |
|--------------------------------------------------------------------------------------|----------------------------------------------------------------------------------------------------|-----------|-----------|------------------------------------------------|-------------------------------------------|--------------------------------------------------|--------------------------------------------------------------------|-----------------------------------|----------------------------------------------------------|-----------------------------------------------------------------------------|
| Actions                                                                              | 6 records found                                                                                     |           |           |                                                | custom                                    | er grid table                                    |                                                                    |                                   | 20                                                       | ▼ pe                                                                        |
| Delete                                                                               |                                                                                                    |           |           |                                                |                                           |                                                  | and water to a                                                     |                                   | -                                                        | Accou                                                                       |
| Subscribe to Newsletter                                                              | I                                                                                                   | Group     | Phone     | ZIP                                            | Country                                   | State/Province                                   | Customer<br>Since                                                  | Web<br>Site                       | Confirmed<br>email                                       | Create                                                                      |
| Unsubscribe from<br>Newsletter                                                       | evvv@gmail.com                                                                                      | General   |           |                                                |                                           |                                                  | Jan 12, 2018<br>5:57:57 AM                                         | Main<br>Website                   | Confirmation<br>Not Required                             | Defaul<br>Store<br>View                                                     |
| Assign a Customer Group                                                              | ghuyenmy95@gmail.com                                                                                | General   |           |                                                |                                           |                                                  | Jan 23, 2018<br>7:47:54 AM                                         | Main<br>Website                   | Confirmation<br>Not Required                             | Defau<br>Store                                                              |
| Add to queue as Account<br>Add to queue as Contact                                   | ⊉gmail.com                                                                                          | General   | 123456789 | 123456                                         | United<br>States                          | California                                       | Jan 26, 2018<br>6:07:12 AM                                         | Main<br>Website                   | Confirmation<br>Not Required                             | View<br>Defau<br>Store                                                      |
| Add to queue as Lead                                                                 |                                                                                                    |           |           |                                                |                                           |                                                  |                                                                    |                                   |                                                          | View                                                                        |
| 27 test thi                                                                          | ien95tm@gmail.com                                                                                   | Conservat |           |                                                |                                           |                                                  |                                                                    |                                   | Confirmation                                             | Defai                                                                       |
| atalog                                                                               |                                                                                                    | General   |           |                                                |                                           |                                                  | May 28,<br>2018<br>7:55:43 AM                                      | Wain<br>Website                   | Not Required                                             | Store<br>View                                                               |
| atalog                                                                               | 2058 records found                                                                                  | General   |           | Ad                                             | ld data to<br>product                     | queue from<br>catalog                            | May 28,<br>2018<br>7:55:43 AM                                      | Website                           | Not Required                                             | Store<br>View                                                               |
| atalog                                                                               | 2058 records found                                                                                  | General   |           | Ad                                             | ld data to<br>product                     | queue from<br>catalog<br>Attribute Set           | May 28,<br>2018<br>7:55:43 AM                                      | Price Q                           | Not Required                                             | ilters                                                                      |
| ctions •<br>elete<br>hange status<br>pdate attributes                                | 2058 records found<br>Name<br>oust Duffle Bag                                                       | General   |           | Ad<br>Type<br>Simple F                         | ld data to<br>product                     | queue from catalog                               | May 28,<br>2018<br>7:55:43 AM<br>SKU<br>24-MB01 5                  | Price Q<br>334.00                 | Vot Required                                             | store<br>View<br>ilters<br>v per p<br>bility<br>alog, Searc                 |
| test<br>atalog<br>ctions<br>elete<br>hange status<br>pdate attributes<br>dd to queue | 2058 records found<br>Name<br>oust Duffle Bag<br>Bandeau Jumpsuit in Dusty                          | Blue Knit |           | Ac<br>Type<br>Simple F<br>Simple F             | ld data to<br>product                     | queue from catalog Attribute Set Bag Default     | May 28,<br>2018<br>7:55:43 AM<br>55:43 AM<br>24-MB01<br>502<br>502 | Price Q<br>334.00 91              | 20<br>Puantity Visi<br>Cat<br>9.0000 Cat                 | ilters<br>view<br>ilters<br>per p<br>bility<br>alog, Searc                  |
| test atalog  ttions  elete hange status pdate attributes  d to queue  3              | 2058 records found<br>Name<br>oust Duffle Bag<br>Bandeau Jumpsuit in Dusty<br>Crown Summit Backpack | Blue Knit |           | Ad<br>Type<br>Simple F<br>Simple F<br>Simple F | Id data to<br>product<br>roduct<br>roduct | queue from catalog Attribute Set Bag Default Bag | May 28,<br>2018<br>7:55:43 AM<br>24-MB01 2<br>F02 2<br>24-MB03 2   | Price Q<br>534.00 9:<br>538.00 10 | Vot Required<br>20<br>Puantity Visi<br>20<br>00.0000 Cat | ilters<br>view<br>ilters<br>per p<br>bility<br>alog, Searce<br>alog, Searce |

| Orders                                |                                            |                           |               |               |                    |                                  |
|---------------------------------------|--------------------------------------------|---------------------------|---------------|---------------|--------------------|----------------------------------|
| Search by keyword                     |                                            | Q                         | Add data to o | uuuu from     | <b>Filters</b>     | <ul> <li>Default View</li> </ul> |
| Actions                               | ▲ 45 records f                             | ound                      | order grid    | 1 table       |                    | 20 🔻 per pa                      |
| 11-14                                 | se Point                                   | Purchase Date             | Bill-to Name  | Ship-to Name  | Grand Total (Base) | Grand Total (Pu                  |
| Unhold                                | ebsite<br>Website Store<br>ault Store View | Jun 13, 2018, 18:06:00 PM | Tuklal Poudel | Tuklal Poudel | \$38.00            | \$38.00                          |
| Print Invoices<br>Print Packing Slips | ebsite<br>Website Store<br>ault Store View | Jun 13, 2018, 6:06:00 AM  | Pankaj Lad    | Pankaj Lad    | \$34.00            | \$34.00                          |
| Print Credit Memos<br>Print All       | ebsite<br>Website Store<br>ault Store View | Jan 22, 2018, 8:01:00 AM  | Hoang Ryu     | Hoang Ryu     | \$369.00           | \$369.00                         |
| Print Shipping Labels<br>Add to queue | ebsite<br>Website Store<br>jult Store View | Jan 22, 2018, 7:01:00 AM  | Hoang Ryu     | Hoang Ryu     | \$369.00           | \$369.00                         |
| 000000041 M                           | ain Website<br>Main Website Store          | Jan 22, 2018, 7:01:00 AM  | Hoang Ryu     | Hoang Ryu     | \$369.00           | \$369.00                         |

| Search<br>Action | h <i>by keyword</i><br>ns | 13 records found        | Q         | Add data to qu<br>Invoices grid | teue from<br>d table | F      | Default            | /iew ▼<br>per page |
|------------------|---------------------------|-------------------------|-----------|---------------------------------|----------------------|--------|--------------------|--------------------|
| PDF II           | nvoices                   | e Date                  | Order #   | Order Date                      | Bill-to Name         | Status | Grand Total (Base) | Grand              |
|                  |                           | Apr 22, 2017 1:23:41 AM | 000000001 | Apr 22, 2017 1:23:41 AM         | The could like       | Paid   | \$36.39            | \$36.3             |
|                  | 000000002                 | Apr 22, 2017 1:23:42 AM | 000000002 | Apr 22, 2017 1:23:42 AM         | 1000                 | Paid   | \$39.64            | \$39.6             |
|                  | 00000003                  | Jun 13, 2017 7:22:06 AM | 00000003  | May 23, 2017 1:28:10 AM         |                      | Paid   | \$48.00            | \$48.0             |
|                  | 00000004                  | Dec 27, 2017 1:02:50 AM | 00000009  | Dec 27, 2017 1:02:19 AM         | -                    | Paid   | \$50.00            | \$50.0             |
|                  | 00000005                  | Jan 12, 2018 4:14:34 AM | 00000033  | Jan 12, 2018 3:23:45 AM         | 1000                 | Paid   | \$400.00           | \$400.             |
|                  | 00000006                  | Jan 12, 2018 4:18:58 AM | 00000034  | Jan 12, 2018 3:23:54 AM         | 1000                 | Paid   | \$200.00           | \$200.             |
|                  | 00000007                  | Jan 12, 2018 6:00:29 AM | 00000035  | Jan 12, 2018 5:59:19 AM         |                      | Paid   | \$36.00            | \$36.0             |

You can also add data in the Queue grid table using Add [data type] button.

## **Synchronization Process**

Data will be added to the queue for processing. In the data queue, click on the **Sync All** button to synchronize all data in the queue to Zoho CRM, or use the Sync [data type] button to synchronize each data.

\*NOTE: Synchronizing will take time, the length of time depends on the size of the database.

| Que    | ue                |                    |                      |                                        |                | Q 📫 🕺 💵         |
|--------|-------------------|--------------------|----------------------|----------------------------------------|----------------|-----------------|
| Total  | record: 6         |                    |                      |                                        | ₹              |                 |
| Syne   | All               |                    |                      | Instant syncing button                 |                |                 |
| Sync   | Account Sync Camp | oaign Sync Contact | Sync Lead Sync Order | Sync Invoice Sync Product              |                |                 |
| Add A  | Add Campa         | aign Add Contact   | Add Lead Add Order   | Add Invoice Add Product                |                |                 |
|        |                   |                    |                      |                                        | <b>Filters</b> | 🗘 Columns 👻 土 I |
| Action | 15 🔻              | 6 records found    |                      | Add data to queue for later processing | 20 🔻 per page  | < 1 of          |
|        | in t              | Magento Entity Id  |                      | Englieue Time                          | Type           | Status          |
|        | 29692             | 1                  |                      | 2018-07-20 06:28:25                    | Campaigns      | error           |
|        | 25052             |                    |                      | 2018-07-20 00.28.23                    | campaigns      | enor            |
|        | 29691             | 29                 |                      | 2018-07-16 11:23:59                    | Accounts       | pending         |
|        | 29690             | 28                 |                      | 2018-07-16 11:23:59                    | Accounts       | pending         |
|        | 29689             | 27                 |                      | 2018-07-16 11:23:59                    | Accounts       | pending         |
|        | 29688             | 26                 |                      | 2018-07-16 11:23:59                    | Accounts       | pending         |
|        | 29687             | 20                 |                      | 2018-07-16 11:23:59                    | Accounts       | pending         |

## Synchronization History/Report

When the process is done, you can go to **Zoho CRM Integration > View Report** to track the synchronized data.

| Viev  | v Repo | ort                  |               |                |                   | Q 🚑 20ho 🗸 zoho 🗸    |                      |
|-------|--------|----------------------|---------------|----------------|-------------------|----------------------|----------------------|
|       |        |                      |               |                | <b>F</b> il       | lters Oefault View • | Columns 🗸 🏦 Export 🗸 |
| Actio | ns     | ▼ 7996 records found |               |                |                   | 20 🔻 per page        | < 1 of 400 >         |
|       | ID ↑   | Record ID in ZohoCRM | ZohoCRM Table | Action         | Username          | Datetime             | Email                |
|       | 8000   | 3170593000001988501  | Products      | record updated | magenest magenest | 2018-06-28 06:46:36  | magenest@gmail.com   |
|       | 7999   | 3170593000002004713  | Products      | record updated | magenest magenest | 2018-06-28 06:46:36  | magenest@gmail.com   |
|       | 7998   | 3170593000002004712  | Products      | record updated | magenest magenest | 2018-06-28 06:46:36  | magenest@gmail.com   |
|       | 7997   | 3170593000002004711  | Products      | record updated | magenest magenest | 2018-06-28 06:46:36  | magenest@gmail.com   |
|       | 7996   | 3170593000002004710  | Products      | record updated | magenest magenest | 2018-06-28 06:46:36  | magenest@gmail.com   |
|       | 7995   | 3170593000002004709  | Products      | record updated | magenest maknest  | 2018-06-28 06:46:36  | magenest@gmail.com   |
|       | 7994   | 3170593000002004708  | Products      | record updated | magenest magenest | 2018-06-28 06:46:36  | magenest@gmail.com   |
|       | 7993   | 3170593000002004707  | Products      | record updated | magenest magenest | 2018-06-28 06:46:36  | magenest@gmail.com   |

You can also view the synchronization history in Customer, Product, Order info

| Hoang Ryu ← Back Del | ete Customer Reset    | Create Ord | er Reset Pass    | word | Force Sign-In                    | Save and Continue Edit |
|----------------------|-----------------------|------------|------------------|------|----------------------------------|------------------------|
| опшу Аугеентенсэ     | Add Lead to queue:    | Add Lead t | to queue Now     |      |                                  |                        |
| Newsletter           | Add Account to queue: | Add Accou  | int to queue Now |      |                                  |                        |
| Product Reviews      |                       |            |                  |      | Syncing history in customer info | each                   |
| Wish List            |                       |            |                  | 5    |                                  |                        |
| Zoho CRM Integration | Sync History          |            |                  |      |                                  |                        |
| 1                    | 2018-06-28 06:44:55   | Contacts   | record added     | Ok   |                                  |                        |
|                      | 2018-06-28 06:44:54   | Leads      | record added     | Ok   |                                  |                        |
|                      | 2018-06-28 06:44:53   | Accounts   | record added     | Ok   |                                  |                        |
|                      | 2018-06-14 07:16:08   | Contacts   | record added     | Ok   |                                  |                        |
|                      | 2018-06-13 22:16:19   | Contacts   | record updated   | Ok   |                                  |                        |
|                      | 2018-06-13 22:08:32   | Contacts   | record updated   | Ok   |                                  |                        |
|                      | 2018-06-13 22:06:35   | Contacts   | record updated   | Ok   |                                  |                        |
|                      | 2018-06-13 21:38:51   | Contacts   | record updated   | Ok   |                                  |                        |

| Off the Shoulder Drawcord Dre                                                                                                    | ss in Mink Satin                                                                 | <del>~</del>                                                                                     | Back Add Attribute Sa                |
|----------------------------------------------------------------------------------------------------|----------------------------------------------------------------------------------|--------------------------------------------------------------------------------------------------|--------------------------------------|
| Downloadable Information                                                                                                    |                                                                                  |                                                                                                  |                                      |
| Zoho CRM Integration                                                                                                    |                                                                                  |                                                                                                  |                                      |
| Information                                                                                                    |                                                                                  |                                                                                                  |                                      |
| Zoho Product ID:                                                                                                    | 31705                                                                            | 593000001988415                                                                                  |                                      |
| Last Updated At:                                                                                                    | Jun 28                                                                           | 8, 2018, 6:44:57 AM                                                                              |                                      |
| Created At:                                                                                                    | Jun 4,                                                                           | , 2018, 2:37:59 PM Syncir                                                                        | ng history in each                   |
| Add to queue Now                                                                                                    |                                                                                  |                                                                                                  | product mile                         |
| Add to queue Now                                                                                                    |                                                                                  |                                                                                                  |                                      |
| Add to queue Now Sync History 2018-06-28 06:44:57                                                                                                    | Products                                                                         | record updated                                                                                   | Ok                                   |
| Add to queue Now Sync History 2018-06-28 06:44:57 2018-06-14 08:54:19                                                                                        | Products<br>Products                                                             | record updated<br>record added                                                                   | Ok<br>Ok                             |
| Add to queue Now  Sync History  2018-06-28 06:44:57  2018-06-14 08:54:19  2018-06-14 07:16:07                                                                | Products<br>Products<br>Products                                                 | record updated<br>record added<br>record added                                                   | Ok<br>Ok<br>Ok                       |
| Add to queue Now  Sync History  2018-06-28 06:44:57  2018-06-14 08:54:19  2018-06-14 07:16:07  2018-06-13 22:06:35                                           | Products<br>Products<br>Products<br>Products<br>Products                         | record updated<br>record added<br>record added<br>record updated                                 | Ok<br>Ok<br>Ok<br>Ok                 |
| Add to queue Now  Sync History  2018-06-28 06:44:57  2018-06-14 08:54:19  2018-06-14 07:16:07  2018-06-13 22:06:35  2018-06-13 21:38:51                      | Products<br>Products<br>Products<br>Products<br>Products<br>Products             | record updated<br>record added<br>record added<br>record updated<br>record added                 | Ok<br>Ok<br>Ok<br>Ok<br>Ok<br>Ok     |
| Add to queue Now  Sync History  2018-06-28 06:44:57  2018-06-14 08:54:19  2018-06-14 07:16:07  2018-06-13 22:06:35  2018-06-13 21:38:51  2018-06-13 21:38:51 | Products<br>Products<br>Products<br>Products<br>Products<br>Products<br>Products | record updated<br>record added<br>record added<br>record updated<br>record added<br>invalid data | Ok<br>Ok<br>Ok<br>Ok<br>Ok<br>Failed |

| #00000045                 |                     |                          |                               | Q 🗾 🛃 zoho 🗸     |
|---------------------------|---------------------|--------------------------|-------------------------------|------------------|
|                           |                     | ← Back                   | Send Email Cre                | dit Memo Reorder |
| ORDER VIEW                | Information         |                          |                               |                  |
| Information               | Zoho Order ID:      | 3170593000001975143      |                               |                  |
| mornation                 | Last Updated At:    | Jun 28, 2018, 6:45:01 AM |                               |                  |
| Invoices                  | Created At:         | Jun 14, 2018, 7:16:10 AM |                               |                  |
| Credit Memos<br>Shipments | Sync Order:         | Add Order To Queue Now   | Syncing history in order info | each             |
| Comments History          | Sync History        |                          |                               |                  |
| Zoho CRM Integration      | 2018-06-28 06:45:01 | Sales_Orders             | record added                  | Ok               |
| 2010 CNW Integration      | 2018-06-23 07:08:56 | Sales_Orders             | record updated                | Ok               |
|                           | 2018-06-14 09:59:33 | Sales_Orders             | record updated                | Ok               |
|                           | 2018-06-14 09:12:41 | Sales_Orders             | record updated                | Ok               |

# Main Features

• When a new account is registered in Magento 2, Zoho will automatically add a new record of this account in Leads

In Magento 2 Register Page

|                                      |                                                                   | Welcome, Mial Mia Abigail                |
|--------------------------------------|-------------------------------------------------------------------|------------------------------------------|
| 🚫 LUMA                               |                                                                   | Search entire store here Q               |
| Sale Training Women                  |                                                                   |                                          |
|                                      |                                                                   |                                          |
| Account Dashboard                    | My Dashboard                                                      |                                          |
| Account Information                  | 5                                                                 |                                          |
| Address Book                         | Account Information                                               |                                          |
| My Downloadable Products             |                                                                   |                                          |
| My Orders                            | Contact Information                                               | Newsletters                              |
| Newsletter Subscriptions             | Mia Abigail                                                       | You subscribe to "General Subscription". |
| My Credit Cards                      | miaabigail@gmail.com                                              | Edit                                     |
| Billing Agreements                   | Edit   Change Password                                            |                                          |
| My Product Reviews                   |                                                                   |                                          |
| My Wish List                         | Address Book Manage Addresses                                     |                                          |
|                                      | Default Billing Address                                           | Default Shipping Address                 |
|                                      | Mia Abigail                                                       | Mia Abigail                              |
| Compare Products                     | 305 E 18th St, New York, NY 10003, USA<br>New York New York 12345 | 305 E 18th St, New York, NY 10003, USA   |
|                                      | United States                                                     | United States                            |
| You have no items to compare.        | T: 0986774868                                                     | T: 0986774868                            |
|                                      | Edit Address                                                      | Edit Address                             |
| My Wish List                         |                                                                   |                                          |
| You have no items in your wish list. |                                                                   |                                          |

In Zoho's Leads

| ≡ н          | ome Feeds    | Leads   | Accounts | Contacts               | Deals               | Activities | Reports | Dashboards |                  | 13 days Trial r | emaining Upgrade                                 | QC       | ۵ ۵  | . + (  | 3%    |
|--------------|--------------|---------|----------|------------------------|---------------------|------------|---------|------------|------------------|-----------------|--------------------------------------------------|----------|------|--------|-------|
| $\leftarrow$ | M            | lia Al  | biaail - | Magen                  | est                 |            |         |            |                  |                 | Send Email                                       | Con      | vert | Edit   | •••   |
|              |              |         |          |                        |                     |            |         |            |                  |                 |                                                  |          |      |        |       |
|              | Lead Owner   | r       | Isabella | aOlivia                |                     |            |         |            |                  |                 |                                                  |          |      |        |       |
|              | Email        |         | miaabi   | gail@gma               | iil.com             |            |         |            |                  |                 |                                                  |          |      |        |       |
|              | Phone        |         | S (09)   | 8) 677-48              | 68                  |            |         |            |                  |                 |                                                  |          |      |        |       |
|              |              |         |          |                        |                     |            |         |            |                  |                 |                                                  |          |      |        |       |
|              | Ledu Status  |         |          |                        |                     |            |         |            |                  |                 |                                                  |          |      |        |       |
|              | HIDE DETAILS | s ~     |          |                        |                     |            |         |            |                  |                 |                                                  |          |      |        |       |
|              |              |         |          |                        |                     |            |         |            | $\searrow$       |                 |                                                  |          |      |        |       |
|              | Lead Inform  | mation  |          |                        |                     |            |         |            |                  |                 |                                                  |          |      |        |       |
|              | Lead Owner   | r       |          | Isabell                | aOlivia             |            |         |            | Company          |                 | Magenest                                         |          |      |        |       |
|              | Title        |         |          |                        |                     |            |         |            | Lead Name        |                 | Mia Abigail                                      |          |      |        |       |
|              | Phone        |         |          | (098) 6                | 677-486             | 8 %        |         |            | Email            |                 | miaabigail@gmail                                 | .com     |      |        |       |
|              | Mobile       |         |          |                        |                     |            |         |            | Fax              |                 |                                                  |          |      |        |       |
|              | Lead Source  | e       |          |                        |                     |            |         |            | Website          |                 | https://store.mage                               | nest.con | n/   |        |       |
|              | Industry     |         |          |                        |                     |            |         |            | Lead Status      |                 |                                                  |          |      |        |       |
|              | Annual Reve  | enue    |          |                        |                     |            |         |            | No. of Employees |                 |                                                  |          |      |        |       |
|              | Email Opt Ou | ut      |          |                        |                     |            |         |            | Rating           |                 |                                                  |          |      |        |       |
|              | Modified By  |         |          | Isabella<br>Fri, 7 Apr | aOlivia<br>2017 02: | 41 AM      |         |            | Created By       |                 | <b>IsabellaOlivia</b><br>Fr1, 7 Apr 2017 02:21 A | м        |      |        |       |
|              |              |         |          |                        |                     |            |         |            | Skype ID         |                 |                                                  |          |      |        |       |
|              |              |         |          |                        |                     |            |         |            | Secondary Email  |                 |                                                  |          |      |        |       |
|              |              |         |          |                        |                     |            |         |            | Twitter          |                 |                                                  |          |      |        |       |
|              |              |         |          |                        |                     |            |         |            |                  |                 |                                                  |          |      |        |       |
|              | Address Inf  | formati | lon      |                        |                     |            |         |            |                  |                 |                                                  |          |      | Locate | e Map |
|              | Street       |         |          | 305 E 1                | 18th St,            | New York,  | NY 1000 | 3, USA     | City             |                 | New York                                         |          |      |        |       |
|              | State        |         |          | New Yo                 | ork                 |            |         |            | Zip Code         |                 | 12345                                            |          |      |        |       |
|              | Country      |         |          | United                 | States              |            |         |            |                  |                 |                                                  |          |      |        |       |
|              | Description  | Inform  | nation   |                        |                     |            |         |            |                  |                 |                                                  |          |      |        |       |
|              | Description  |         |          |                        |                     |            |         |            |                  |                 |                                                  |          |      |        |       |
|              | VIP          |         |          |                        |                     |            |         |            |                  |                 |                                                  |          |      |        | 0     |
|              | V IIT        |         |          |                        |                     |            |         |            |                  |                 |                                                  |          |      |        |       |

• When a customer updates his information, data in Leads and Contacts will also be updated automatically

In Zoho's Contacts

| ≡ Ho         | ome Feeds Leads Acc                                     | counts Contacts                                    | Deals Activities              | Reports   | Dashboards | ••• | ·                         | 13 days Trial rema | ining Upgrade | Q | cə,  | ↓ ↓ | Ξ×        |  |
|--------------|---------------------------------------------------------|----------------------------------------------------|-------------------------------|-----------|------------|-----|---------------------------|--------------------|---------------|---|------|-----|-----------|--|
| $\leftarrow$ | Mia Abig                                                | gail                                               |                               |           |            |     |                           |                    | Send Email    |   | Edit | ••• | ] <       |  |
|              | Contact Owner<br>Email<br>Phone<br>Mobile<br>Department | IsabellaOlivia<br>miaabigail@gma<br>& (098) 677-48 | ail.com<br>168                |           |            |     |                           |                    |               |   |      |     |           |  |
|              | HIDE DETAILS A                                          |                                                    |                               |           |            |     |                           |                    |               |   |      |     |           |  |
|              | Contact Information                                     |                                                    |                               |           |            |     | 23                        |                    |               |   |      |     |           |  |
|              | Contact Owner                                           | lsabell                                            | laOlivia                      |           |            |     | Lead Source               |                    |               |   |      |     |           |  |
|              | Account Name                                            |                                                    |                               |           |            |     | Contact Name              | Mia                | Abigail       |   |      |     |           |  |
|              | Email                                                   | miaabi                                             | igail@gmail.com               |           |            |     | Vendor Name               |                    |               |   |      |     |           |  |
|              | Phone                                                   | (098) 6                                            | 677-4868 📎                    |           |            |     | Title                     |                    |               |   |      |     |           |  |
|              | Other Phone                                             |                                                    |                               |           |            |     | Department                |                    |               |   |      |     |           |  |
|              | Mobile                                                  |                                                    |                               |           |            |     | Home Phone                |                    |               |   |      |     |           |  |
|              | Assistant                                               |                                                    |                               |           |            |     | Fax                       |                    |               |   |      |     |           |  |
|              | Reports To                                              |                                                    |                               |           |            |     | Date of Birth             |                    |               |   |      |     |           |  |
|              | Created By                                              | Isabel                                             | IlaOlivia                     |           |            |     | Asst Phone                |                    |               |   |      |     |           |  |
|              | Modified By                                             | Isabel<br>Fri, 7 Aj                                | IlaOlivia<br>pr 2017 03:02 AM |           |            |     | Email Opt Out<br>Skype ID |                    |               |   |      |     |           |  |
|              |                                                         |                                                    |                               |           |            |     | Secondary Email           |                    |               |   |      |     |           |  |
|              |                                                         |                                                    |                               |           |            |     | Twitter                   |                    |               |   |      |     |           |  |
|              | Address Information                                     |                                                    |                               |           |            |     |                           |                    |               |   |      | L   | ocate Map |  |
|              | Mailing Street                                          | 305 E                                              | 18th St, New York             | c, NY 100 | 03, USA    |     | Other Street              |                    |               |   |      |     |           |  |
|              | Mailing City                                            | New                                                | York                          |           |            |     | Other City                |                    |               |   |      |     |           |  |
|              | Mailing State                                           | New                                                | York                          |           |            |     | Other State               |                    |               |   |      |     |           |  |
|              | Mailing Zip                                             | 12345                                              | 5                             |           |            |     | Other Zip                 |                    |               |   |      |     |           |  |
|              | Mailing Country                                         | United                                             | d States                      |           |            |     | Other Country             |                    |               |   |      |     | (-        |  |
|              | Description Informati                                   | lon                                                |                               |           |            |     |                           |                    |               |   |      |     |           |  |
|              | Description                                             |                                                    |                               |           |            |     |                           |                    |               |   |      |     |           |  |
|              | VIP                                                     |                                                    |                               |           |            |     |                           |                    |               |   |      |     |           |  |

• When a customer adds items to the cart then checks out, Sales Orders in Zoho will be auto-synced. Also, a record in Accounts of that customer will also be added if not exist

After successfully placed an order

| #00000009                        |                                                                                                    |                                                          |                     | Q 📫 zoho 🗸           |  |  |
|----------------------------------|----------------------------------------------------------------------------------------------------|----------------------------------------------------------|---------------------|----------------------|--|--|
|                                  |                                                                                                    | ← Back Cancel Send                                       | Email Hold Invoice  | Reorder Edit         |  |  |
| ORDER VIEW                       | Order & Account Info                                                                                                    | ormation                                                 |                     |                      |  |  |
| Information                      | Order # 000000009 (Th<br>email was sent)                                                                                                    | e order confirmation                                     | Account Information |                      |  |  |
|                                  | Order Date                                                                                                    | Apr 7 2017 9:41:02 AM                                    | Customer Name       | Mia Abigail          |  |  |
| Invoices                         | Order Status                                                                                                    | Pending                                                  | Email               | miaabigail@gmail.com |  |  |
| Credit Memos<br>Comments History | Purchased From                                                                                                    | Main Website<br>Main Website Store<br>Default Store View | Customer Group      | General              |  |  |
|                                  | Placed from IP                                                                                                    | ced from IP 118.70.109.213                               |                     |                      |  |  |
|                                  | Address Information<br>Billing Address Edit<br>Mia Abigail<br>305 E 18th St, New York, NY 10<br>New York, New York, 12345<br>United States<br>T: 0986774868 | 0003, USA                                                |                     |                      |  |  |

### Payment & Shipping Method

#### **Payment Information**

Check / Money order

Î

CASHBO/

\$ SALES

PRODUCTS

CUSTOMERS

The order was placed using USD.

#### Items Ordered

| Product                                  | ltem<br>Status | Original<br>Price | Price   | Qty       | Subtotal | Tax<br>Amount | Tax<br>Percent | Discount<br>Amount | Row<br>Total |
|------------------------------------------|----------------|-------------------|---------|-----------|----------|---------------|----------------|--------------------|--------------|
| Yoga Adventure<br>SKU: Yoga<br>Adventure | Ordered        | \$75.00           | \$75.00 | Ordered 1 | \$75.00  | \$0.00        | 0%             | \$0.00             | \$75.00      |
| Links:<br>Trailer #1 (0 / 2)             |                |                   |         |           |          |               |                |                    |              |

#### Order Total

Comment

| Notes for this Order |   |  |  |  |  |  |  |  |
|----------------------|---|--|--|--|--|--|--|--|
| Status               |   |  |  |  |  |  |  |  |
| Pending              | • |  |  |  |  |  |  |  |

Order Totals

| Subtotal       | \$75.00 |
|----------------|---------|
| Grand Total    | \$75.00 |
| Total Paid     | \$0.00  |
| Total Refunded | \$0.00  |
| Total Due      | \$75.00 |
|                |         |

#### Notify Customer by Email

Visible on Storefront

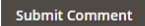

#### In Zoho's Sales Orders

| $\equiv$ Home Feeds Leads                                                                                      | Accou | nts Contacts Deals                                                                      | Activities Reports                                              | Dashboards      | Sales Orders |       | 10 day       | s Trial remaining Ur  | pgrade C                           |             | + 🗊        |
|----------------------------------------------------------------------------------------------------|-------|-----------------------------------------------------------------------------------------|-----------------------------------------------------------------|-----------------|--------------|-------|--------------|-----------------------|------------------------------------|-------------|------------|
| Info<br>Timeline Last Update : 06:21 PM<br>RELATED LIST<br>Notes<br>Invoices<br>Attachments<br>Open Activities | ¢     | OOOOOOOOO<br>SO Number<br>Status<br>Due Date<br>Sales Order Owner<br>Pending<br>Carrier | 2474871000000131022<br>Created<br>Apr 7, 2017<br>IsabellaOlivia | 2               | ¢            |       |              | Convert -             |                                    | Edit        |            |
| Closed Activities<br>Emails<br>LINKS +<br>What are links?                                                      |       | ACCOUNTS<br>miaabigail@gmail.con<br>ractionality (098) 677-4868                         | 1                                                               |                 |              |       |              |                       |                                    |             |            |
|                                                                                                    |       | HIDE DETAILS                                                                            |                                                                 |                 |              |       |              |                       |                                    |             |            |
|                                                                                                    |       | Sales Order Informat                                                                    | lon                                                             |                 |              |       |              |                       |                                    |             |            |
|                                                                                                    |       | Sales Order Owner                                                                       | IsabellaOlivia                                                  |                 |              | Deal  | Number       | 24/48/                | /1000001310                        | )22         |            |
|                                                                                                    |       | Subject                                                                                 | 00000009                                                        |                 |              | Deal  | haan Orden   | 75.000                |                                    |             |            |
|                                                                                                    |       | Custo Name                                                                              |                                                                 |                 |              | Puic  | Data         | 75.000                | 0                                  |             |            |
|                                                                                                    |       | Quote Name                                                                              |                                                                 |                 |              | Due   | Date         | Apr 7, 2              | 2017                               |             |            |
|                                                                                                    |       | Pending                                                                                 |                                                                 |                 |              | Con   | tact Name    |                       |                                    |             |            |
|                                                                                                    |       | Carrier                                                                                 |                                                                 |                 |              | Excis | se Duty      |                       |                                    |             |            |
|                                                                                                    |       | Sales Commission                                                                        |                                                                 |                 |              | Statu | us           | Created               | d                                  |             |            |
|                                                                                                    |       | Account Name                                                                            | miaabigail@gmi                                                  | ail.com         |              | Crea  | ated By      | Isabella<br>Sun, 9 Ap | <b>aOlivia</b><br>pr 2017 06:21 PM |             |            |
|                                                                                                    |       | Modified By                                                                             | IsabellaOlivia<br>Sun, 9 Apr 2017 06:                           | 21 PM           |              |       |              |                       |                                    |             |            |
|                                                                                                    |       | Address Information                                                                     |                                                                 |                 |              |       |              |                       |                                    | L           | ocate Map  |
|                                                                                                    |       | Billing Street                                                                          | 305 E 18th St. N                                                | lew York NY 100 | 003 USA      | Ship  | ping Street  |                       |                                    |             |            |
|                                                                                                    |       | Billing City                                                                            | New York                                                        |                 |              | Ship  | ping City    |                       |                                    |             | $\sim$     |
|                                                                                                    |       | Billing State                                                                           | New York                                                        |                 |              | Ship  | ping State   |                       |                                    |             |            |
|                                                                                                    |       | Billing Code                                                                            |                                                                 |                 |              | Ship  | ping Code    |                       |                                    |             |            |
|                                                                                                    |       | Billing Country                                                                         |                                                                 |                 |              | Ship  | ping Country |                       |                                    |             |            |
|                                                                                                    |       | Product Details                                                                         |                                                                 |                 |              |       |              |                       |                                    |             |            |
|                                                                                                    |       | # Product Details                                                                       |                                                                 | List Price      | (\$) Quan    | ity   | Amount (\$)  | Discount (\$)         | Tax (\$)                           |             | Total (\$) |
|                                                                                                    |       | 1 Yoga Adventure                                                                        | Yoga Adventure)                                                 | 75.00           | 1            |       | 75.00        | 0.00                  | 0.00                               |             | 75.00      |
|                                                                                                    |       |                                                                                         |                                                                 |                 |              |       |              |                       |                                    | Sub Total   | \$ 75.00   |
|                                                                                                    |       |                                                                                         |                                                                 |                 |              |       |              |                       |                                    | Discount    | \$ 0.00    |
|                                                                                                    |       |                                                                                         |                                                                 |                 |              |       |              |                       |                                    | Tax         | \$ 0.00    |
|                                                                                                    |       |                                                                                         |                                                                 |                 |              |       |              |                       |                                    | Adjustment  | \$ 0.00    |
|                                                                                                    |       |                                                                                         |                                                                 |                 |              |       |              |                       |                                    | Grand Total | ⇒ 75.00    |

| $\equiv$ Home Feeds Leads                                                                               | Accounts Contacts Deals Ac                                                                                                    | tivities Reports Dashboards                       | Sales Orders ••• |                                   | ining Upgrade Q 💭 🛆                        | + 🖻 :      |
|----------------------------------------------------------------------------------------------------|----------------------------------------------------------------------------------------------------|---------------------------------------------------|------------------|-----------------------------------|--------------------------------------------|------------|
| Info<br>Timeline Lost Update : a while ago<br>RELATED LIST<br>Notes<br>Attachments<br>Deals<br>Contacts | <ul> <li>miaabigail@</li> <li>Account Owner Isabe<br/>Industry</li> <li>Employees</li> <li>Annual Revenue</li> <li>Phone % (0</li> <li>HIDE DETAILS ^</li> </ul> | gmail.com<br><sup>IleOlivia</sup><br>98) 677-4868 |                  |                                   | Edit                                       | < :        |
| Emails<br>Open Activities<br>Closed Activities                                                          | Account Information                                                                                                    | IsabellaOlivia                                    |                  | Rating                            |                                            |            |
| Products<br>Quotes<br>Sales Orders                                                                      | Account Name<br>Account Site                                                                                                    | miaabigail@gmail.com                              |                  | Phone                             | (098) 677-4868 🐁                           |            |
| Involces  Member Accounts                                                                               | Parent Account<br>Account Number                                                                                                    | 0                                                 |                  | Website<br>Ticker Symbol          |                                            |            |
| Cases                                                                                                   | Account Type<br>Industry                                                                                                    |                                                   |                  | Ownership<br>Employees            |                                            |            |
|                                                                                                    | Created By                                                                                                    | IsabellaOlivia<br>Sun, 9 Apr 2017 06:20 PM        |                  | Modified By                       | IsabellaOlivia<br>Sun, 9 Apr 2017 06:43 PM | _          |
|                                                                                                    | Address Information<br>Billing Street                                                                                                    | 305 E 18th St, New York, NY 100                   | 103, USA         | Shipping Street                   | Lo<br>305 E 18th St, New York, NY 10003, I | cate Map 🗸 |
|                                                                                                    | Billing City                                                                                                    | New York                                          |                  | Shipping City                     | New York                                   | _          |
|                                                                                                    | Billing State                                                                                                    | New York                                          |                  | Shipping State                    | New York                                   |            |
|                                                                                                    | Billing Code                                                                                                    | 12345                                             |                  | Shipping Code<br>Shipping Country | 12345<br>United States                     |            |
|                                                                                                    | Description Information<br>Description<br>VIP                                                                                                    |                                                   |                  |                                   |                                            |            |

• When admin add a new product in Magento 2, Zoho will auto sync data about that product

After successfully Added Ball Pup

| Ŵ           | Yoga Adventure                                                                          | Q 🔎 👤 zoho 🗸         |
|-------------|-----------------------------------------------------------------------------------------|----------------------|
| DASHBOARD   | Store View: All Store Views • 🔞 🗧 🗧                                                     | Add Attribute Save 🔻 |
| \$<br>SALES |                                                                                         |                      |
| PRODUCTS    | Enable Product Ves                                                                      |                      |
| Tustomers   | Attribute Set Default                                                                   | ]                    |
|             | Product Name * Yoga Adventure                                                           | ]                    |
|             | SKU * Yoga Adventure                                                                    | ]                    |
|             | Price * \$ 75.00                                                                        |                      |
| .ll.        | Advanced Pricing                                                                        |                      |
|             | Tax Class<br>[website]                                                                  |                      |
|             | Quantity<br>[global] 28<br>Advanced Inventory                                           |                      |
|             | Stock Status<br>[global] In Stock 👻                                                     |                      |
|             | Weight [global] Ibs This item has no weight v                                           |                      |
|             | Categories<br>[global] Training × • New Category                                        | I                    |
|             | Visibility<br>[store view] Catalog, Search 🔹                                            |                      |
|             | Set Product as New From To                                                              |                      |
|             | Content 🖍                                                                               | $\odot$              |
|             | Configurations                                                                          | $\odot$              |
|             | Product Reviews                                                                         | $\odot$              |
|             | Images And Videos                                                                       | $\odot$              |
|             |                                                                                         | Add Video            |
|             | Windowski       Browse to find or drag image here         398x560 px, 39 KB       Small |                      |
|             | Thumbnail                                                                               |                      |
|             | Search Engine Optimization                                                              | $\odot$              |
|             | Related Products, Up-Sells, and Cross-Sells                                             | $\odot$              |
|             | Customizable Options                                                                    | $\odot$              |
|             | Product in Websites                                                                     | $\odot$              |
|             |                                                                                         |                      |

| Design                                                      | 6          |
|-------------------------------------------------------------|------------|
| Schedule Design Update                                      | (          |
| Gift Options                                                | (          |
| Downloadable Information 📝                                  | (          |
|                                                             |            |
|                                                             |            |
| Copyright © 2017 Magento Commerce Inc. All rights reserved. | Magento ve |

#### In Zoho's Products

| $\equiv$ Home Feeds Leads                                                                                                    | Accounts Contacts Deals                                                                                                    | Activities Reports                                | Dashboards F | Products ••• |                    | rs Trial remaining Upgrade              |      | 2 + 🗉 : |
|----------------------------------------------------------------------------------------------------|----------------------------------------------------------------------------------------------------|---------------------------------------------------|--------------|--------------|--------------------|-----------------------------------------|------|---------|
| Info<br>Timeline Lest Updale : a while ago<br>RELATED LIST<br>Notes<br>Price Books<br>Attachments<br>Open Activities<br>Closed Activities<br>Cases | <ul> <li>Yoga Adventu</li> <li>Product Category</li> <li>Unit Price</li> <li>Vendor Name</li> <li>Oty Ordered</li> <li>Ouantity in Stock</li> <li>HIDE DETAILS </li> <li>Product Information</li> </ul> | re - Yoga Adventur<br>\$ 75.00<br>0<br>28 ℓ       | e            |              |                    |                                         | Edit |         |
| Solutions                                                                                                    | Product Owner                                                                                                    | lsabellaOlivia                                    |              |              | Product Name       | Yoga Adventure                          |      |         |
| Contacts                                                                                                    | Product Code                                                                                                    | Yoga Adventure                                    | 2            |              | Vendor Name        |                                         |      |         |
| Deals                                                                                                    | Product Active                                                                                                    |                                                   |              |              | Manufacturer       |                                         |      |         |
| Accounts                                                                                                    | Product Category                                                                                                    |                                                   |              |              | Sales Start Date   |                                         |      |         |
| LINKS +                                                                                                    | Sales End Date                                                                                                    |                                                   |              |              | Support Start Date |                                         |      |         |
| What are links?                                                                                                    | Support End Date                                                                                                    |                                                   |              |              | Created By         | IsabellaOlivia<br>Fri, 7 Apr 2017 01:56 | AM   |         |
|                                                                                                    | Modified By                                                                                                    | <mark>lsabellaOlivia</mark><br>Sun, 9 Apr 2017 07 | 23 PM        |              |                    |                                         |      |         |
|                                                                                                    | Price Information                                                                                                    | \$ 75.00                                          |              |              | Commission Rate    | \$ 0.00                                 |      |         |
|                                                                                                    | Tax                                                                                                    |                                                   |              |              |                    |                                         |      | - 1     |
|                                                                                                    | Taxable                                                                                                    | ~                                                 |              |              |                    |                                         |      |         |
|                                                                                                    | Stock Information                                                                                                    |                                                   |              |              |                    |                                         |      |         |
|                                                                                                    | Usage Unit                                                                                                    |                                                   |              |              | Qty Ordered        | 0                                       |      | Ø       |
|                                                                                                    | Quantity in Stock                                                                                                    | 28                                                |              |              | Reorder Level      | 0                                       |      |         |
|                                                                                                    | Handler                                                                                                    |                                                   |              | Ð            | Quantity in Demand | 0                                       |      |         |
|                                                                                                    | Description Information                                                                                                    | n                                                 |              |              |                    |                                         |      |         |

• When the admin adds a new Promotion in Magento 2, Zoho will auto sync data about it as a Campaign. All editing will also be synced

| $\equiv$ Home Feeds Leads                                                                                                    | Accounts Contacts Deal                                                                                                    | s Activities Reports                                                          | Dashboards Cam | paigns ••• | 10 days Trial remaining Upgrade Q | ٤ ( |
|----------------------------------------------------------------------------------------------------|----------------------------------------------------------------------------------------------------|-------------------------------------------------------------------------------|----------------|------------|-----------------------------------|-----|
| Info<br>Timeline Last Update : a while ago<br>RELATED LIST<br>Notes<br>Open Activities<br>Attachments<br>Closed Activities<br>Leads | <ul> <li>Summer pror</li> <li>Campaign Owner</li> <li>Type</li> <li>Status</li> <li>Actual Cost</li> <li>HIDE DETAILS </li> </ul> | NOTION Apr 10, 2017 .<br>IsabellaOlivia<br>Advertisement<br>Active<br>\$ 0.00 | Apr 15, 2017   |            | Edit                              |     |
| Deals                                                                                                    | Campaign Informati                                                                                                    | on                                                                            |                |            |                                   |     |
| Contacts                                                                                                    | Campaign Owner                                                                                                    | IsabellaOlivia                                                                |                | Туре       | Advertisement                     |     |
| LINKS +                                                                                                    | Campaign Name                                                                                                    | Summer promo                                                                  | otion          | Status     | Active                            |     |
| What are links?                                                                                                    | Start Date                                                                                                    | Apr 10, 2017                                                                  |                | End Date   | Apr 15, 2017                      |     |
|                                                                                                    | Expected Revenue                                                                                                    |                                                                               |                | Budgeted   | Cost                              |     |
|                                                                                                    | Actual Cost                                                                                                    | \$ 0.00                                                                       |                | Expected I | Response                          |     |
|                                                                                                    | Numbers sent                                                                                                    |                                                                               |                | Created By | IsabellaOlivia                    |     |
|                                                                                                    | Modified By                                                                                                    | IsabellaOlivia<br>Sun, 9 Apr 2017 07:                                         | 52 PM          |            | PTI, 7 Apr 2017 01:56 AM          |     |
|                                                                                                    | Description Information                                                                                                    | lon                                                                           |                |            |                                   |     |
|                                                                                                    | Description                                                                                                    |                                                                               |                |            | Ø                                 |     |
|                                                                                                    | Sale off 50%                                                                                                    |                                                                               |                |            |                                   |     |

• When an invoice is made by admin in Magento 2, the Invoice in Zoho will be synced.

When an invoice is successfully sent

| Ŵ                     | #00000007                                                                                                    |                             |                                                     |          |                    |                 | Q 📫        | 💄 zoho 🗸          |
|-----------------------|----------------------------------------------------------------------------------------------------|-----------------------------|-----------------------------------------------------|----------|--------------------|-----------------|------------|-------------------|
| CASHBOARD             |                                                                                                    |                             |                                                     |          |                    | ← Back          | Send Email | Print             |
| \$<br>SALES           |                                                                                                    |                             |                                                     |          |                    |                 |            |                   |
| Ŷ                     | Order & Account Informa                                                                                                    | ation                       |                                                     |          |                    |                 |            |                   |
| PRODUCTS              | Order # 000000009 (The or                                                                                                    | rder confirmation en        | nail was sent)                                      |          | Account Informatio | on              |            |                   |
|                       | Order Date                                                                                                    |                             | Apr 7, 2017, 9:41:02 A                              | м        | Customer Name      |                 |            | Mia Abigail       |
|                       | Order Status                                                                                                    |                             | Comple                                              | te       | Email              |                 | miaabiga   | il@gmail.com      |
|                       | Purchased From                                                                                                    |                             | Main Websi<br>Main Website Sto<br>Default Store Vie | te<br>re | Customer Group     |                 |            | General           |
| CIRIMI<br>INTEGRATION | Placed from IP                                                                                                    |                             | 118.70.109.21                                       | 13       |                    |                 |            |                   |
| ıl.                   |                                                                                                    |                             |                                                     |          |                    |                 |            |                   |
|                       | Address Information                                                                                                    |                             |                                                     |          |                    |                 |            |                   |
|                       | Mia Abigail<br>305 E 18th St, New York, NY 10003,<br>New York, NEW York, 12345<br>United States<br>T: 0986774868<br>Payment & Shipping Met<br>Payment Information<br>Check / Money order<br>The order was placed using USD. | usa<br>thod                 |                                                     |          |                    |                 |            |                   |
|                       | Items Invoiced                                                                                                    |                             |                                                     |          |                    |                 |            |                   |
|                       | Product                                                                                                    | Price Qt                    | subtotal                                            |          | Tax Amount         | Discount Amount | Row Tota   | al                |
|                       | Yoga Adventure<br><b>SKU:</b> Yoga Adventure<br>Links Trailer #1 (2)                                                                                                    | \$75.00 1                   | \$75.00                                             |          | \$0.00             | \$0.00          | \$75.00    |                   |
|                       | Order Total                                                                                                    |                             |                                                     |          |                    |                 |            |                   |
|                       | Invoice History                                                                                                    |                             |                                                     |          | Invoice Totals     |                 |            |                   |
|                       | Comment Text                                                                                                    |                             |                                                     |          | Subtotal           |                 |            | \$75.00           |
|                       |                                                                                                    |                             |                                                     |          | Grand Total        |                 |            | \$75.00           |
|                       |                                                                                                    |                             |                                                     | 11       |                    |                 |            |                   |
|                       | Notify Customer by Email                                                                                                    |                             |                                                     |          |                    |                 |            |                   |
|                       | Visible on Storefront                                                                                                    |                             |                                                     |          |                    |                 |            |                   |
|                       | Submit Comment                                                                                                    |                             |                                                     |          |                    |                 |            |                   |
|                       |                                                                                                    |                             |                                                     |          |                    |                 |            |                   |
|                       | 前 Copyright © 2017 Magento Co                                                                                                    | mmerce Inc. All rights rese | rved.                                               |          |                    |                 | Ma         | agento ver. 2.1.0 |

Report Bugs

#### In Zoho's Invoices

| $\equiv$ Home Feeds Leads $J$                                                                                     | Accounts Co                                                   | ontacts Deals                                                                                                    | Activities Repo                                           | orts Dashbo    | ards Invoice    | 5 •••         | 10 da                                              | ays Trial remaining  | Upgrade Q                                                                          | (T) (L)                                       | + 🖹 🛠                                                                       |
|----------------------------------------------------------------------------------------------------|---------------------------------------------------------------|----------------------------------------------------------------------------------------------------|-----------------------------------------------------------|----------------|-----------------|---------------|----------------------------------------------------|----------------------|------------------------------------------------------------------------------------|-----------------------------------------------|-----------------------------------------------------------------------------|
| Info TimeIne Last Update : 00:21 PM RELATED LIST Notes Attachments Open Activities Emails LINKS + What are links? | ← 000<br>Invoid<br>Due I<br>Gran<br>Cont<br>Acco<br>mia<br>☎( | OOOOOOOT<br>ce Number<br>ce Date<br>Date<br>d Total<br>act Name<br>unt Name<br>DUNTS<br>abigail@gmail.com<br>098) 677-4868 | 24748710000001<br>Apr 10, 2017<br>75<br>miaabigail@gmail. | 29024<br>.com  |                 |               | 13                                                 |                      | Edit                                                                               |                                               |                                                                             |
|                                                                                                    | HIDE<br>Invoi<br>Subje                                        | Ice Information                                                                                                    | Isabella<br>000000                                        | Olivia<br>0007 |                 |               | Invoice Number                                     | r 2                  | 474871000000125                                                                    | 9024                                          |                                                                             |
|                                                                                                    | Invoid<br>Due I<br>Sales                                      | ce Date<br>Date<br>: Commission                                                                                            | Apr 10, 2<br>\$ 75.00                                     | 2017           |                 |               | Purchase Order<br>Excise Duty<br>Status            | r 9<br>C             | reated                                                                             |                                               |                                                                             |
|                                                                                                    | Acco<br>Conta                                                 | unt Name<br>act Name                                                                                                    | miaabig                                                   | ail@gmail.com  |                 |               | Created By<br>Modified By                          | ls<br>Su<br>Su<br>Su | abellaOlivia<br>un, 9 Apr 2017 06:21 PM<br>abellaOlivia<br>un, 9 Apr 2017 06:21 PM | 1                                             |                                                                             |
|                                                                                                    | Addr<br>Billing<br>Billing<br>Billing                         | g Street<br>g City                                                                                                    | New Yor                                                   | 'k             |                 |               | Shipping Street<br>Shipping City<br>Shipping State |                      |                                                                                    |                                               | Locate Map                                                                  |
|                                                                                                    | Billing                                                       | g Code<br>g Country                                                                                                    |                                                           |                |                 | Ø             | Shipping Code                                      | try                  |                                                                                    |                                               | -0                                                                          |
|                                                                                                    | Proc<br>#<br>1                                                | luct Details<br>Product Details<br>Yoga Adventur                                                                           | e (Yoga Adventure)                                        |                | List Price (\$) | Quantity<br>1 | Amount (\$)<br>75.00                               | Discount (           | (\$) Tax (<br>0.00                                                                 | \$)<br>Sub Tota<br>Discour<br>Ta<br>Adjustmer | Total (\$)<br>75.00<br>al \$ 75.00<br>nt \$ 0.00<br>x \$ 0.00<br>nt \$ 0.00 |
|                                                                                                    | <b>Term</b>                                                   | ns and Condition<br>s and Conditions                                                                                       | s                                                         |                |                 |               |                                                    |                      |                                                                                    | Grand Tota                                    | al \$75.00                                                                  |
|                                                                                                    | Desc<br>Desc                                                  | cription informat                                                                                                    | lon                                                       |                |                 |               |                                                    |                      |                                                                                    |                                               | $\bigcirc$                                                                  |

• When admin deletes a customer account in Magento, that customer will also be wiped from Leads, Accounts, and Contacts in Zoho.

# Zoho CRM Default Synchronization Fields

1 The fields in Red are hard-code

## Contact

| Magento Customer        | Zoho CRM Contact |
|-------------------------|------------------|
| Email                   | Email            |
| First name              | First name       |
| Last name               | Last name        |
| Customer Name           | Account Name     |
| Date of Birth           | Date of Birth    |
| Billing Street          | Mail Street      |
| Billing City            | Mail City        |
| Billing State/Province  | Mail State       |
| Billing Country         | Mail Country     |
| Billing Telephone       | Phone            |
| Billing Fax             | Fax              |
| Shipping Street         | Other Street     |
| Shipping City           | Other City       |
| Shipping State/Province | Other State      |
| Shipping Country        | Other Country    |

## Account

| Magento Customer        | Zoho CRM Account |
|-------------------------|------------------|
| ID                      | Account Number   |
| Customer Name           | Account Name     |
| Billing Street          | Billing Street   |
| Billing City            | Billing City     |
| Billing State/Province  | Billing State    |
| Billing Country         | Billing Country  |
| Billing Telephone       | Phone            |
| Billing Fax             | Fax              |
| Shipping Street         | Shipping Street  |
| Shipping City           | Shipping City    |
| Shipping State/Province | Shipping State   |
| Shipping Country        | Shipping Country |

Lead

| Magento Customer       | Zoho CRM Lead |
|------------------------|---------------|
| Email                  | Email         |
| First Name             | First Name    |
| Last Name              | Last Name     |
| Billing Street         | Street        |
| Billing City           | City          |
| Billing State/Province | State         |
| Billing Country        | Country       |
| Billing Telephone      | Phone         |
| Billing Fax            | Fax           |

# Product

| Magento Customer | Zoho CRM Product  |
|------------------|-------------------|
| Name             | Product Name      |
| SKU              | Product Code      |
| Status           | Product Active    |
| Price            | Unit Price        |
| Quantity         | Quantity in Stock |
| Description      | Description       |

## Sales Order

| Magento                  | Zoho CRM Sales Order    |
|--------------------------|-------------------------|
| Increment ID             | Subject                 |
| Created At               | Due At                  |
| Status                   | Status                  |
| Customer Id              | Customer_No             |
| Customer Name            | Account Name            |
| Billing Street           | Billing Street          |
| Billing City             | Billing City            |
| Billing State/Province   | Billing State/Province  |
| Billing Zip/Postal Code  | Billing Zip/Postal Code |
| Billing Country          | Billing Country         |
| Shipping Street          | Shipping Street         |
| Shipping City            | Shipping City           |
| Shipping State/Province  | Shipping State          |
| Shipping Zip/Postal Code | Shipping Code           |
| Shipping Country         | Shipping Country        |

| Shipping Amount | Adjustment |
|-----------------|------------|
| Tax Amount      | Тах        |
| Discount        | Discount   |

### Invoice

| Magento                  | Zoho CRM Invoice        |
|--------------------------|-------------------------|
| Increment ID             | Subject                 |
| Created At               | Invoice Date            |
| State                    | Status                  |
| Order ID                 | Sales Order             |
| Customer Name            | Account Name            |
| Billing Street           | Billing Street          |
| Billing City             | Billing City            |
| Billing State/Province   | Billing State/Province  |
| Billing Zip/Postal Code  | Billing Zip/Postal Code |
| Billing Country          | Billing Country         |
| Shipping Street          | Shipping Street         |
| Shipping City            | Shipping City           |
| Shipping State/Province  | Shipping State          |
| Shipping Zip/Postal Code | Shipping Zip            |
| Shipping Country         | Shipping Country        |
| Shipping Amount          | Adjustment              |
| Tax Amount               | Тах                     |
| Discount                 | Discount                |

# Update

- When a bug fix or new feature is released, we will provide you with the module's new package.
- All you need to do is repeating the above installing steps and uploading the package onto your store. The code will automatically override.
- Flush the config cache. Your store and newly installed module should be working as expected.

# Support

- We will reply to support requests within 2 business days.
- We will offer lifetime free update and 6 months free support for all of our paid products. Support includes answering questions related to our products, bug/error fixing to make sure our products fit well in your site exactly like our demo.
- Support DOES NOT include other series such as customizing our products, installation and uninstallation service.

Once again, thank you for purchasing our extension. If you have any questions relating to this extension, please do not hesitate to contact us for support.

#### Magenest